คู่มือการใช้งาน เว็บไซต์

# ขอหนังสือรับรองของ

# บริษัท เอส.เอ็ม.ซี.(ประเทศไทย) จำกัด

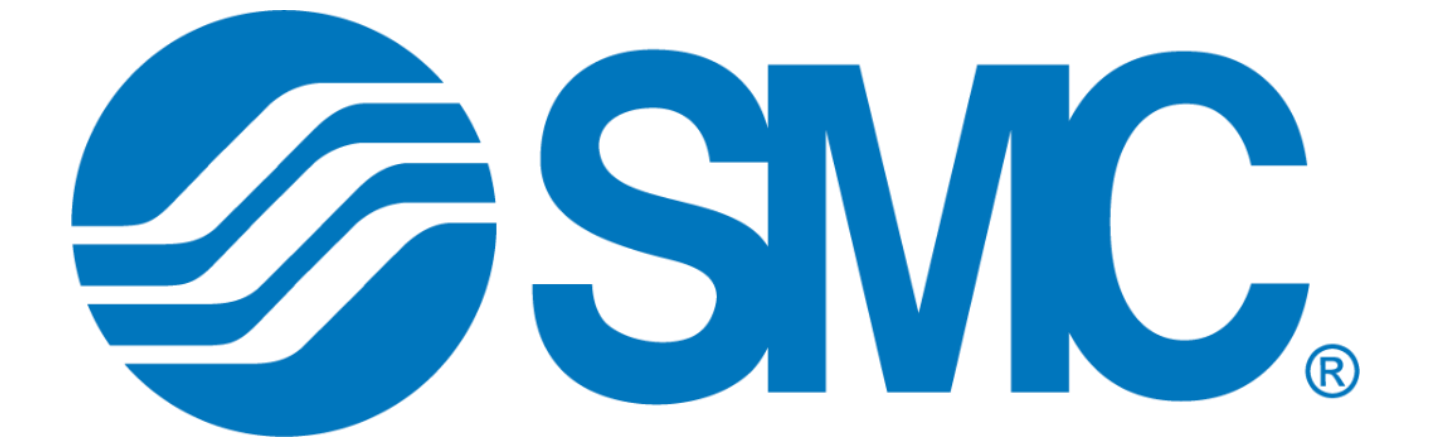

#### คำนำ

คู่มือเล่มนี้จัดทำขึ้นเพื่อเป็นแนวทางการใช้งานเว็บไซต์ ขอหนังสือรับรองของบริษัท เอส.เอ็ม.ซี.(ประเทศไทย) จำกัด เพื่อให้ได้ศึกษาวิธีการใช้งาน ข้อแนะนำต่างๆ ของเว็บไซต์ที่พัฒนาขึ้น

ผู้จัดทำหวังว่า คู่มือเล่มนี้จะเป็นประโยชน์กับผู้ใช้งานเว็บไซต์ ขอหนังสือรับรองของบริษัท เอส.เอ็ม.ซี. (ประเทศไทย) จำกัด หากมีข้อแนะนำหรือข้อผิดพลาดประการใด ผู้จัดทำขอน้อมรับไว้และขออภัยมา ณ ที่นี้ด้วย

> **ผู้จัดทำ** แผนกเทคโนโลยีสารสนเทศ

# สารบัญ

| เรื่อง                                                           | <u>หน้าที่</u> |
|------------------------------------------------------------------|----------------|
| การเข้าสู่ระบบ                                                   | 4              |
| การขอหนังสือรับรองของบริษัทฯ                                     | 6              |
| การดูประวัติการร้องขอหนังสือรับรอง                               | 10             |
| การอนุมัติรายการผู้ร้องขอหนังสือรับรอง (ผู้จัดการและผู้อำนวยการ) | 15             |

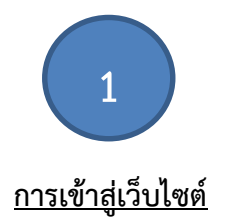

# เป็นการเข้าสู่ระบบของเว็บไซต์ โดยการใส่ Username และ Password

# <u>ขั้นตอนการเข้าสู่ระบบมีดังนี้</u>

 เข้าสู่เว็บไซต์ผ่านทางเว็บเบราว์เซอร์ตามที่อยู่นี้ http://203.151.210.137/SMCHR/SMCRequest/ login.php เพื่อเข้าสู่หน้าเว็บสำเร็จจะแสดงหน้าเว็บดังรูป (ข้อแนะนำควรเข้าใช้บริการผ่านเบราว์เซอร์ Google Chrome)

|   | รรรรรรรรรรรรรรรรรรรรรรรรรรรรรรรรรรรร                                 |
|---|----------------------------------------------------------------------|
| 3 | ชื่อผู้ใช้/Username :<br>Username<br>รหัสผ่าน/Password :<br>Password |
|   | SIGN IN<br>ดูมีอ                                                     |

คู่มือการใช้งานเว็บไซต์ขอหนังสือรับรองบริษัท เอส.เอ็ม.ซี (ประเทศไทย)

กรอกชื่อผู้ใช้ลงในช่อง Username และกรอกรหัสผ่านลงในช่อง Password จากนั้นกด Login -> หากการเข้าสู่ระบบสำเร็จจะแสดงหน้าเว็บไซต์ดังรูป

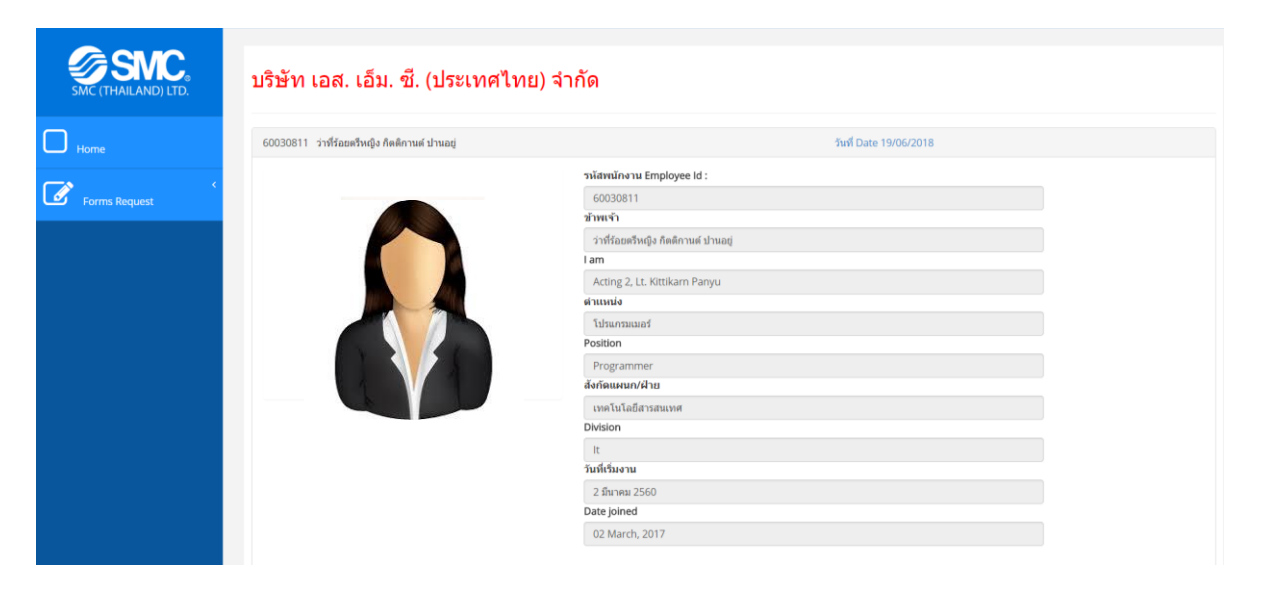

 หากการเข้าสู่ระบบไม่สำเร็จ Username หรือ Password ไม่ถูกต้อง ให้ผู้ใช้ตรวจสอบการกรอกข้อมูล ให้ถูกต้อง (การเข้าสู่ระบบ ใช้ Username และ Password เดียวกันในการขอใบลาหรือ Leave Online)

|             | SMC (THAILAND) LTD. |  |
|-------------|---------------------|--|
| ชื่อ        | มู่ใน/Username :    |  |
|             | Jsername            |  |
| <b>г</b> йі | สผ่าน/Password :    |  |
|             | Password            |  |
|             | SIGN IN             |  |
|             | ศู่มีอ              |  |
|             |                     |  |

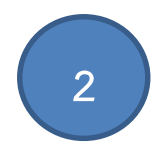

#### <u>การขอหนังสือรับรองของบริษัท ๆ</u>

#### เป็นการขอหนังสือรับรองของบริษัท บริษัท เอส.เอ็ม.ซี.(ประเทศไทย) จำกัด

# <u>ขั้นตอนการขอหนังสือรับรองของบริษัทฯ</u>

1. เข้าหน้าเว็บไซต์ http://203.151.210.137/SMCHR/SMCRequest/index\_user.php

| SMC (THAILAND) LED | <b>ขอหนังสือรับรองของบริษัทฯ</b><br>โปรดะบุกระเมือดกระอะหรังสือโบรงของบริษัทฯ                                                                                                    | เลือกประเภทหนังสือที่ต้องการของ<br>(เลือกประเภทหนังสือได้เพียงแค่ 1 รายก | เน้งสือรับรอง<br>ารเท่านั้น)                                                         |
|--------------------|----------------------------------------------------------------------------------------------------|--------------------------------------------------------------------------|--------------------------------------------------------------------------------------|
| Home               | มีความประสงค์ขอ Request to issue.<br>* หรืงสือรับรองเงินเสือม Salary Reference Letter<br>> หรืงสือรับรองรามได้ income Reference Letter<br>> หรืงสือรับรองรามไฟหรืดราม (กรณีหรืดรามลวยออ) Employment Certified Letter (Employee F<br>> หรืงสือรับรองรองริกา Visa Reference Letter<br>> หรืงสือรับรองรถึงสีกษาพ่อ Further Study Letter<br>หรือ Purposed of<br>retaruidan | esigned)                                                                 | ระบุเพื่อ เลือกเหตุผลรายการในการร้องขอได้ใน<br>รายการที่ปรากฏ รายละเอียดอ่านในข้อ 3. |
| กดปุ่ม ส่งคำร้อง   | districe         amiliantrice           18/nrriostea         02/25/2019         03/04/2019                                                                                                    | กดปุ่มยกเลิกคำร้อง<br>-สอนสะ •                                           |                                                                                      |
|                    | เลขที่เอกสาร ประเภทหมังสือ สถาน                                                                                                    | : วันส์รับเอกสาร                                                         | มกใช มกเล็กเอกสาร                                                                    |

- 2. เลือกประเภทหนังสือที่ต้องการขอหนังสือรับรอง (เลือกประเภทหนังสือได้เพียงแค่ 1 รายการเท่านั้น)
  - ๑ หนังสือรับรองเงินเดือน Salary Reference Letter
  - 🔘 หนังสือรับรองรายได้ Income Reference Letter
  - 🔘 หนังสือรับรองการเป็นพนักงาน (กรณีพนักงานลาออก) Employment Certified Letter (Employee Resigned)
  - พนังสือรับรองขอวีซ่า Visa Reference Letter
  - 🔘 หนังสือรับรองเพื่อศึกษาต่อ Further Study Letter

3. ระบุเพื่อ หรือ วัตถุประสงค์ในการร้องขอเอกสาร

เพื่อ Purposed of
กรุณาเลือก

3.1 สามารถเลือกเหตุผลรายการในการร้องขอได้ในรายการที่ปรากฏ

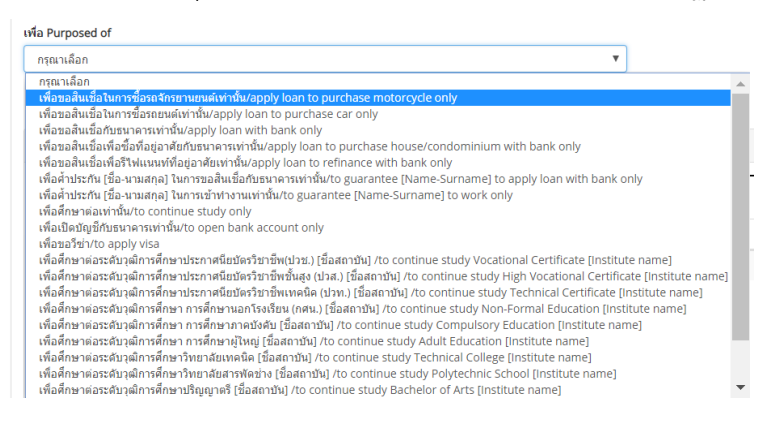

#### 3.2 ในกรณีที่เลือกเหตุผลรายการในการร้องขอ ในหัวข้อดังต่อไปนี้

3.2.1 เพื่อค้ำประกัน[ชื่อ-นามสกุล]ในการขอสินเชื่อกับธนาคารเท่านั้น/to guarantee

[Name-Surname] to apply loan with bank only

เพื่อ Purposed of เพื่อค้ำประกัน[ชื่อ-นามสกุล]ในการขอสินเชื่อกับธนาคารเท่านั้น/to guarantee [Name-Surname] to apr ×

 3.2.2 เพื่อค้ำประกัน[ชื่อ-นามสกุล]ในการเข้าทำงานเท่านั้น/to guarantee [Name-Surname] to work only

เพื่อ Purposed of เพื่อค้ำประกัน[ชื่อ-นามสกุล]ในการเข้าทำงานเท่านั้น/to guarantee [Name-Surname] to work only

3.2.3 ในกรณีที่เลือกเหตุผลรายการในการร้องขอถ้าเลือกรายการ 3.2.1 และ 3.2.2 ที่ได้กล่าว
 ไว้ข้างตน

#### ตัวอย่างวิธีการกรอก

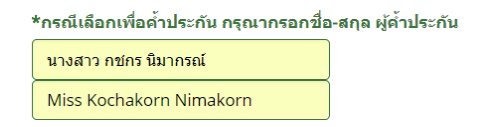

#### 3.2.4 เพื่อขอวีซ่า/to apply visa

| เพื่อ Purposed of | เพื่อขอวีซ่า/to apply visa |  |
|-------------------|----------------------------|--|
|                   |                            |  |

3.2.5 ในกรณีที่เลือกเหตุผลรายการในการร้องขอถ้าเลือกรายการ 3.2.4 ที่ได้กล่าวไว้ข้างตน ทำการเลือกประเทศ และ วันเดือนปี

| *กรณีเลือกเพื่อขอวีซ่า ประเทศ / เดือนปี |   |
|-----------------------------------------|---|
| Please Select                           | • |
|                                         |   |

3.2.6 เพื่อศึกษาต่อระดับวุฒิการศึกษา

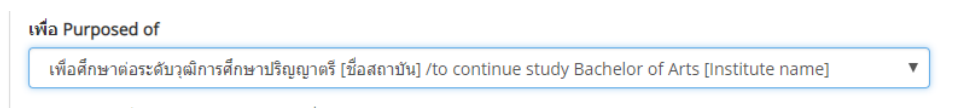

 3.2.7 ในกรณีที่เลือกเหตุผลรายการในการร้องขอถ้าเลือกรายการ 3.2.6 ที่ได้กล่าวไว้ข้างตนให้ ทำการกรอกชื่อมหาวิทยาลัยทั้งภาษาไทยและภาษาอังกฤษ

#### ตัวอย่างวิธีการกรอก

\*กรณีเลือกเพื่อศึกษาต่อ กรุณากรอกชื่อสถาบัน

มหาวิทยาลัยรามศาแหง

Ramkhamhaeng University

3.2.8 ในกรณีที่เลือกเหตุผลรายการในการร้องขอถ้าเลือกรายการ อื่นๆ

| เพื่อ Purposed of |   |
|-------------------|---|
| อื่นๆ/Other       | • |

3.2.9 ในกรณีที่เลือกเหตุผลรายการในการร้องขออื่นๆ/Other ถ้าเลือกรายการ 3.2.8 ที่ได้กล่าว
 ไว้ข้างตนทำการกรอกเหตุผลทั้งภาษาไทยและภาษาอังกฤษ

#### ตัวอย่างวิธีการกรอก

| 1 | *กรณีเลือกอื่น ใส่เหตุผล |  |
|---|--------------------------|--|
|   | เพื่อขอทดสอบ/Test        |  |
|   |                          |  |

4. กดปุ่ม Submit

ส่งคำร้อง

4.1 ถ้ากดปุ่มส่งคำร้องแต่ไม่มีการกรอก ช่อง เพื่อ Purposed of จะมีการแจ้งเตือนให้ทำการเลือก เหตุผลในการร้องขอเอกสารหรือกรณีมีเหตุผลอื่นๆ สามารถพิมพ์ระบุภายในช่องเพื่อ Purposed of

| SMC (THAILAND) LTD. | <b>ขอหนังสือรับรองของบริษัท</b><br>เปษณฑูปรอสเน็ตตการและซือส์ปกละของปลังหา<br>เปษณฑูปรอสเน็ตตการและซือส์ปกละของปลังหา                                                                                                    |
|---------------------|----------------------------------------------------------------------------------------------------|
| Home                | มีความประสงค์ขอ Request to issue.                                                                                                    |
| Forms Request       | <ul> <li>พรีเสล็อริมาสงสังแล้อม Salary Reference Letter</li> <li>พรีเสล็อริมาสงสารนั้นหลักราย (กรณีหนักรามลาออก) Employment Certified Letter (Employee Resigned)</li> <li>พรีเสล็อริมาสงสารนี้ที่ประสารสารน้อยความสารสารสารสารสารสารสารสารสารสารสารสารสารส</li></ul> |
|                     | เพื่อ Purposed of                                                                                                    |
|                     | กรุณาเลือก                                                                                                    |
|                     | datrias endintrias                                                                                                    |

5. เมื่อกดส่งคำร้อง จะมีข้อความส่งคำร้องสำเร็จปรากฏบนหน้าจอ

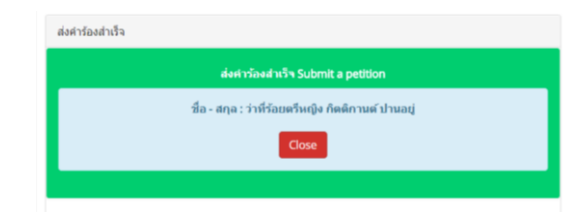

 หลังจากการส่งคำร้องเรียบร้อยแล้ว มีการส่งอีเมล์ (Email) แจ้งเตือนไปหาผู้จัดการหรือผู้อำนวยการ เพื่อดำเนินการในการอนุมัติ

| หนังสือรับรองของบริษัทฯ Requisition for                                          | or Company reference letter <smcthailand@mail.smcthai.co.th><br/>any reference letter</smcthailand@mail.smcthai.co.th> |
|----------------------------------------------------------------------------------|----------------------------------------------------------------------------------------------------|
| To EDP-kittikarn.P@mail.smcthai.co.th                                            |                                                                                                    |
| 1 This message was sent with Low importance.                                     |                                                                                                    |
| · · · · · · · · · · · · · · · · · · ·                                            |                                                                                                    |
| COR AN DI COM AND ATTEND                                                         |                                                                                                    |
| หนังสือรับรองของบริษัทฯ Requisition for<br>http://203.151.210.137/SMCHR/SMCT1/re | Company's reference letter กรุณาคลิกลิงค์ที่แนบเพื่อทำการอนุมัติรับคำร้อง<br><u>aquiest view mail.php?ref code=304</u> |
| จึงเรียนมาเพื่อโปรดพิจารณา                                                       |                                                                                                    |
| ขอแสดงความนับถือ                                                                 |                                                                                                    |
| คุณ กิดดิกานด์ ปานอยู่                                                           |                                                                                                    |
| โปรแกรมเมอร์                                                                     |                                                                                                    |
|                                                                                  |                                                                                                    |

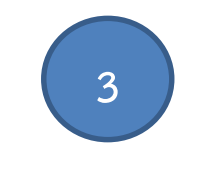

# <u>วิธีดูประวัติการร้องขอ</u>

# การดูประวัติการร้องขอ ขอหนังสือรับของบริษัทฯ การแก้ไข การยกเลิก การติดตามสถานะการร้องขอ

#### ประวัติการร้องขอ

1. ระบุวันที่ ระบุรายการ ที่ต้องการดูประวัติการร้องขอหนังสือรับรอง โดยกดปุ่ม ค้นหา

| 1                                    | 110 MAL 1110 J D D |                             |                  |              |                 |       |              |
|--------------------------------------|--------------------|-----------------------------|------------------|--------------|-----------------|-------|--------------|
| 06/19/2018 <del>1//</del> 06/19/2018 |                    |                             | -ทั้งหมด ▼ ค้มหา |              |                 |       |              |
| ĺ                                    | เลขที่เอกสาร       | ประเภทหนังสือ               | สถานะ            | วันที่ร้องขอ | วันที่รับเอกสาร | แก้ไข | ยกเล็กเอกสาร |
| ĺ                                    |                    |                             |                  |              |                 |       | A            |
|                                      |                    | หนังสือรับรองการเป็นพนักงาน | รอการอนุมัติ     | 19/06/2018   |                 | แก้ไข | ยกเล็ก       |
|                                      |                    | หนังสือรับรองเงินเดือน      | รอการอนุมัติ     | 19/06/2018   |                 | แก้ไข | ยกเลิก       |
|                                      |                    | หนังสือรับรองการเป็นพนักงาน | รอการอนุมัติ     | 19/06/2018   |                 | แก้ไข | ยกเล็ก       |

 ตรวจสอบสถานะหนังสือรับรองของบริษัท โดยคลิกที่ หมวดของ สถานะ อนุมัติ ไม่อนุมัติ รอการอนุมัติ และ ยกเลิก

| 06/19/2018   | 06/19/2018                  |               | ทั้งหมด                   | ค้นหา    |                 |       |              |
|--------------|-----------------------------|---------------|---------------------------|----------|-----------------|-------|--------------|
| เลขที่เอกสาร | ประเภทหนังสือ               | สถานะ         | ทั้งหมด<br>อนุมัติ        | เรื่องขอ | วันที่รับเอกสาร | แก้ไข | ยกเล็กเอกสาร |
|              |                             |               | ไม่อนุมัต<br>รอการอนุมัติ |          |                 |       |              |
|              | หนังสือรับรองการเป็นพนักงาน | ผ่านการอนมัติ | ยกเล็ก                    | 2018     |                 |       |              |

3. สามารถคลิกดูรายละเอียด ในหัวข้อสถานะ

deutito anto ano

| 1 | ไระวัติการร้องขอ |                             |              |                  |                 |       |              |
|---|------------------|-----------------------------|--------------|------------------|-----------------|-------|--------------|
|   | 06/19/2018       | 06/19/2018                  |              | -ทั้งหมด 🔻 ค้นหา |                 |       |              |
| Ì | เลขที่เอกสาร     | ประเภทหนังสือ               | สถานะ        | วันที่ร้องขอ     | วันที่รับเอกสาร | แก้ไข | ยกเล็กเอกสาร |
|   |                  |                             |              |                  |                 |       | A            |
|   |                  | หนังสือรับรองการเป็นพนักงาน | รอการอนุมัติ | 19/06/2018       |                 | แก้ไข | ยกเล็ก       |

#### 4. กรณีที่ต้องการแก้ไข

4.1 กดปุ่มแก้ไข

| 1 | ไระวัติการร้องขอ |                             |              |                      |                 |       |              |
|---|------------------|-----------------------------|--------------|----------------------|-----------------|-------|--------------|
|   | 06/19/2018       | 06/19/2018                  |              | รอการอนุมัติ 🔻 ทันหา |                 |       |              |
|   | เลขที่เอกสาร     | ประเภทหนังสือ               | สถานะ        | วันที่ร้องขอ         | วันที่รับเอกสาร | แก้ไข | ยกเล็กเอกสาร |
|   |                  |                             |              |                      |                 |       | A            |
|   |                  | หนังสือรับรองการเป็นพนักงาน | รอการอนุมัติ | 19/06/2018           |                 | แก้ไข | ยกเลิก       |
|   |                  | หนังสือรับรองเงินเดือน      | รอการอนุมัติ | 19/06/2018           |                 | แก้ไข | ยกเลิก       |
|   |                  | หนังสือรับรองการเป็นพนักงาน | รอการอนุมัติ | 19/06/2018           |                 | แก้ไข | ยกเลิก       |

4.2 สามารถแก้ไขข้อมูลได้ ถ้าผู้จัดการหรือผู้อำนวยการยังไม่อนุมัติ

#### ขอหนังสือรับรองของบริษัทฯ

| พนังสือรับรองเงินเดือน Salary Reference Letter                   |                                                  |
|------------------------------------------------------------------|--------------------------------------------------|
| หนังสือรับรองรายได้ Income Reference Letter                      |                                                  |
| หนังสือรับรองการเป็นพนักงาน (กรณีพนักงานลาออก) Employment (      | Certified Letter (Employee Resigned)             |
| 🔘 หนังสืออรับรองขอวีซ่า Visa Reference Letter                    |                                                  |
| 🔘 หนังสือรับรองเพื่อศึกษาต่อ Further Study Letter                |                                                  |
| เพื่อ Purposed of                                                |                                                  |
| เพื่อศ้าประกัน นางสาว กชกร นิมากรณ์ ในการขอสินเชื่อกับธนาคารเท่า | นั้น/to guarantee Miss Kochakorn Nimakorn to 🛛 🔻 |

- 4.2.1 กรณีที่แก้ไข เพื่อ Purposed of กรณีที่เลือก
  - เพื่อค้ำประกัน [ชื่อ-นามสกุล] ในการขอสินเชื่อกับธนาคารเท่านั้น/to guarantee
     [Name-Surname] to apply loan with bank only
  - เพื่อค้ำประกัน [ชื่อ-นามสกุล] ในการเข้าทำงานเท่านั้น/to guarantee [Name-Surname] to work only
  - ตัวอย่างเช่น เพื่อค้ำประกัน นางสาว กชกร นิมากรณ์ ในการขอสินเชื่อกับธนาคาร
     เท่านั้น/to guarantee Miss Kochakorn Nimakorn to apply loan with bank
     only สามารถทำการแก้ไขได้เลยภายในช่อง เพื่อ Purposed of ได้

เพื่อ Purposed of

เพื่อค้ำประกัน <mark>นางสาว กชกร นิมากรณ์ ใ</mark>นการขอสินเชื่อกับธนาคารเท่านั้น/ **\*** 

- 4.2.2 กรณีที่ต้องการเปลี่ยน เพื่อ Purposed of มีวิธีการดังนี้
  - วิธีที่ 1 กดเมาส์ (Mouse) คลิกรายการเพื่อ Purposed of ใหม่

| ปรดระบุรายละเอียดการขอหนัง                                     | นี้อรับรองของขริษัทฯ                                                                                                    |
|----------------------------------------------------------------|----------------------------------------------------------------------------------------------------|
| ้ความประสงค์ขอ Request to                                      | issue.                                                                                                    |
| หนังสือรับรองเงินเดือน Salar                                   | y Reference Letter                                                                                                    |
| พนังสือรับรองรายใด้ Incom                                      | Reference Letter                                                                                                    |
| 🗇 หนังสือรับรองการเป็นพนักงา                                   | แ (กรณีพนักงานลาลอก) Employment Certified Letter (Employee Resigned)                                                                                                    |
| 🔋 หนังสืออรับรองขอวีซ่า Visa                                   | Reference Letter                                                                                                    |
| ) หนังสือรับรองเพื่อศึกษาต่อ P                                 | urther Study Letter                                                                                                    |
| ฟ้ล Purposed of                                                |                                                                                                    |
| เพื่อค้าประกัน นางสาว กษกร                                     | ใมากรณ์ ในการขอสันเชื่อกับธนาคารเข่านั้น/to guarantee Miss Kochakorn Nimakorn to 🛛 🔻                                                                                                    |
| เพื่อศ้าประกัน นางสาว กซกร                                     | นิมากรณ์ ในการขอสันเชื่อกับขนาดารเท่านั้น/to guarantee Miss Kochakorn Nimakorn to apply loan with bank on                                                                                                 |
| เพลขอสนเขอ เนการของถจก<br>เพื่อขอสินเชื้อในการซื้องกระ         | ขยามขนตรงการมุ/appiy loan to purchase motorcycle only<br>ตั้งช่วยั้ม/apply loan to purchase car only                                                                                                    |
| เพื่อขอสินเชื่อกับธนาคารเท่า                                   | มื้น/apply loan with bank only                                                                                                    |
| เพื่อขอสินเชื่อเพื่อข้อที่อยู่อา                               | สัยกับขนาคารเท่านั้น/apply loan to purchase house/condominium with bank only                                                                                                    |
| เพื่อขอสินเชื้อเพื่อรี่ไฟแนนท์                                 | กี่อยู่อาศัยเท่านั้น/apply loan to refinance with bank only                                                                                                    |
| เพื่อต่าประกัน [ปีอ-นามสกุล]<br>เพื่อส่วงโระกัน (ชื่อ นามสกุล) | ในการขอสัณเชือกับธนาคารเท่านั้น/to guarantee [Name-Surname] to apply loan with bank only<br>ในการขอสัณเชือกับธนาคารเท่านั้น/to guarantee [Name-Surname] to user and                                       |
| เพื่อศึกษาต่อเท่านั้น/to cont                                  | inne study only                                                                                                    |
| เพื่อเปิดบัญชีกับธนาคารเท่าร                                   | w/to open bank account only                                                                                                    |
| เพื่อขอวีซ่า/to apply visa                                     |                                                                                                    |
| เพื่อศึกษาต่อระดับวุฒิการศึก                                   | ษาประกาศนียบัตรวิชาขีพ(ปวน.) [ชื่อสถาบัน] /to continue study Vocational Certificate [institute name]                                                                                                    |
| เพื่อศึกษาต่อระดับวุฒิการศึก                                   | ษาประกาศนิยมัตรวิชาชิพชินสุง (ปวส.) (ชื่อสถาบัน) /to continue study High Vocational Certificate [Institute name                                                                                           |
| เพลตกษาตอระดบวุฒการศก<br>เพื่อสึกษาต่อระดังวณัการสึก           | สามระกาศแบบตรรมาชพเทศแค (มาพ.) (ของเกาบน) /to continue study Technical Certificate (institute name)<br>พา กรรสีดพรมอกโรงเรียน (กลาม ) ได้อสถาปัน1 (to continue study Non-Formal Education Dostitute name) |
| เพื่อศึกษาต่อระดับวุฒิการศึก                                   | ษา การศึกษาภาคยังคัน ใช้อสถามัน) /to continue study Compulsory Education [Institute name]                                                                                                    |
| เพื่อศึกษาต่อระดับวุฒิการศึก                                   | ษา การศึกษาผู้ใหญ่ [ขึ้อสถาชัน] /to continue study Adult Education [Institute name]                                                                                                    |
| เพื่อศึกษาต่อระดับวุฒิการศึก                                   | ษาวิทยาลัยเทคนิค [ชื่อสถาบัน] /to continue study Technical College [institute name]                                                                                                    |
| เพื่อศึกษาต่อระดับวุฒิการศึก                                   | ษาวิทยาลัยสารพัดข่าง [ขี้อสถาบัน] /to continue study Polytechnic School [Institute name]                                                                                                    |
| เพื่อศึกษาต่อระดับวุฒิการศึก                                   | ษาษริญญาตรี (ชื่อสถาษัน) /to continue study Bachelor of Arts [Institute name]                                                                                                    |

4.3 แก้ไขเสร็จแล้วกดปุ่มบันทึก

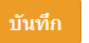

4.4 แสดงรายละเอียด สถานะจำนวนครั้งที่แก้ไข ยกเลิก วันที่ผู้จัดการอนุมัติ

| Status |                                                                                                    |
|--------|----------------------------------------------------------------------------------------------------|
|        | Status Approve                                                                                                    |
|        | จำนวนครั้งที่แกโข: 1<br>วินที่แกโขเกลางา: 2018-06-04<br>ขณฑิลกลางา: 0<br>วินที่ยกเลิกแกลางา<br>ความติดเริ่มผู้อนบิลิคมที่ 1:<br>ความติดเริ่มผู้อนบิลิคมที่ 2:<br>วินเอกสาวเวียนวัยยะ<br>Close |

- กรณีต้องการยกเลิกการส่งเอกสาร (มีสิทธิ์ยกเลิกการส่งเอกสารได้ต่อเมื่อ ผู้อนุมัติคนที่ 1 ยังไม่มีการอนุมัติ)
  - 5.1 กดปุ่ม ยกเลิก จะมีการแจ้งเตือนเพื่อยืนยันการยกเลิกคำร้องขอ แล้วกดปุ่ม OK กรณีไม่ต้องการ ยกเลิก กดปุ่ม Cancel

| 06/19/2018<br>เลซที่เอกสาร                                                                                 | 06/19/2018<br>ประเภทหนังสือ<br>หลังสือรับรองการเป็นหนัดงาน<br>หนังสือรับรองเจ้นเดือน | สถานะ<br>รอการอนุมัติ<br>รอการอนุมัติ | รมการอนุมม ♥<br>รับที่ร้องขอ<br>19/06/2018<br>19/06/2018 | วันที่รับเอกสาร | แกไช<br>แกไซ<br>แกไซ | ยกเล็กเอกสาร<br>ยกเล็ก<br>ยกเล็ก |
|----------------------------------------------------------------------------------------------------|--------------------------------------------------------------------------------------|---------------------------------------|----------------------------------------------------------|-----------------|----------------------|----------------------------------|
| 06/19/2018<br>เลซที่เอกสาร                                                                                 | 06/19/2018<br>ปาะเภทหนังสือ<br>หนังสือรับรองการเป็นหนัดงาน                           | สถานะ<br>รอการอนุมัติ                 | รัณที่ร้องขอ<br>19/06/2018                               | วันที่รับเอกสาร | แก้ไข<br>แก้ไข       | ยกเล็กเอกสาร<br>ยกเลิก           |
| 06/19/2018<br>เลซที่เอกสาร                                                                                 | 06/19/2018<br>ประเภทหนังสือ                                                          | สถานะ                                 | รอการอนุมด ♥<br>วันที่ร้องขอ                             | วันที่รับเอกสาร | แก้ไข                | ยกเล็กเอกสาร                     |
| 06/19/2018                                                                                                 | 06/19/2018                                                                           |                                       | • Autorinec                                              |                 |                      |                                  |
|                                                                                                    |                                                                                      |                                       | in the second second                                     |                 |                      |                                  |
| ะวัดีการร้องขอ                                                                                             | ส่งศาร้อง                                                                            | ยกเล็กศาร้อง                          |                                                          |                 |                      |                                  |
| า Purposed of<br>ารุณาเลือก                                                                                |                                                                                      |                                       |                                                          | v               |                      |                                  |
| หนังสือรับรองเพื่อศึกษาต                                                                                   | a Referer<br>ก่อ Further                                                             |                                       | ок с                                                     | ancel           |                      |                                  |
| หนึ่งสอรับรองการเป็นพนั<br>หนังสือรับรองขอวีซ่า Vis                                                        | ักงาน (กรณ <mark>ิ</mark>                                                            |                                       |                                                          | •               |                      |                                  |
| หนังสอรับรองเงินเดือน S<br>หนังสือรับรองรายได้ Inco<br>หนังสือรับรองการเป็นพนั<br>หนังสือรับรองขอวีซ่า Vis | alary Refe<br>ome Refe Please confirm th<br>กงาน (กรณ์                               | ne cancle again !!!                   |                                                          |                 |                      |                                  |

# 5.2 แถบสถานะ จะขึ้นว่ายกเลิกเอกสาร

| 06/19/2018   | 06/19/2018                  |              | ทั้งหมด 🔻 คันหา |                 |       |              |
|--------------|-----------------------------|--------------|-----------------|-----------------|-------|--------------|
| เลขที่เอกสาร | ประเภทหนังสือ               | สถานะ        | วันที่ร้องขอ    | วันที่รับเอกสาร | แก้ไข | ยกเล็กเอกสาร |
|              | หนังสือรับรองการเป็นพนักงาน | รอการอนุมัติ | 19/06/2018      |                 | แก้ไข | ยกเลิก       |
|              | หนังสือรับรองเงินเดือน      | รอการอนุมัติ | 19/06/2018      |                 | แก้ไข | ยกเลิก       |
|              | หนังสือรับรองการเป็นพนักงาน | ยกเลิกเอกสาร | 19/06/2018      |                 |       |              |
|              | หนังสือรับรองขอวีซ่า        | รอการอนุมัติ | 19/06/2018      |                 | แก้ไข | ยกเลิก       |

#### 5.3 ประวัติการยกเลิก

| Status                                                                                                    |  |  |  |  |  |  |  |  |  |
|----------------------------------------------------------------------------------------------------|--|--|--|--|--|--|--|--|--|
| Status Approve                                                                                                    |  |  |  |  |  |  |  |  |  |
| ร่านวนตรีงวันเกโนะ 0<br>วิหชัดเกโนเอกสาร: 1<br>วิหชัดกเลิกสุกสาร: 2018-06-19<br>ความติดเลิกสุกสุกสาร: 2018-06-19<br>ความติดเลิกสุกสุกสุกสารี<br>ความติดเลิกสุกสุกสุกสารี<br>รับแอกสารเรียนรักย:<br>Close |  |  |  |  |  |  |  |  |  |
|                                                                                                    |  |  |  |  |  |  |  |  |  |

- 6. สถานะ รอการอนุมัติ ยกเลิกเอกสาร ผ่านการอนุมัติ
  - 6.1 กรณีสถานะรอการอนุมัติ สามารถแก้ไขได้ และ สามารถยกเลิกคำร้องขอได้

| มัติการร้องขอ<br> |                             |              |                       |                 |       |             |
|-------------------|-----------------------------|--------------|-----------------------|-----------------|-------|-------------|
| 06/19/2018        | 06/19/2018                  |              | รอการอนุมัติ 🔻 ตั้นหา |                 |       |             |
| เลซที่เอกสาร      | ประเภทหนังสือ               | สถานะ        | วันที่ร้องขอ          | วันที่รับเอกสาร | แก้ไข | ยกเล็กเอกสา |
|                   | หนังสือรับรองการเป็นพนักงาน | รอการอนุมัติ | 19/06/2018            |                 | แกไข  | ยกเลิก      |
|                   | หนังสือรับรองเงินเดือน      | รอการอนุมัติ | 19/06/2018            |                 | แก้ไข | ยกเล็ก      |
|                   | หนังสือรับรองการเป็นพนักงาน | รอการอนุมัติ | 19/06/2018            |                 | แก้ไข | ยกเล็ก      |

6.2 กรณีสถานะ ยกเลิกเอกสาร ไม่สามารถแก้ไขเอกสารได้แล้ว

| ประวัติการร้องขอ |                             |              |                 |                 |       |              |
|------------------|-----------------------------|--------------|-----------------|-----------------|-------|--------------|
| 06/19/2018       | 06/19/2018                  |              | ทั้งหมด 🔻 คันหา |                 |       |              |
| เลขที่เอกสาร     | ประเภทหนังสือ               | สถานะ        | วันที่ร้องขอ    | วันที่รับเอกสาร | แก้ไข | ยกเล็กเอกสาร |
|                  | หนังสือรับรองการเป็นพนักงาน | รอการอนุมัติ | 19/06/2018      |                 | แก้ไข | ยกเลิก       |
|                  | หนังสือรับรองเงินเดือน      | รอการอนุมัติ | 19/06/2018      |                 | แก้ไข | ยกเลิก       |
|                  | หนังสือรับรองการเป็นพนักงาน | ยกเล็กเอกสาร | 19/06/2018      |                 |       |              |
|                  | หนังสือรับรองขอวีซ่า        | รอการอนุมัติ | 19/06/2018      |                 | แก่ไข | ยกเล็ก       |

6.3 สถานะผ่านการอนุมัติ ผู้จัดการ และ ฝ่ายบุคคล ได้ดำเนินการอนุมัติเรียบร้อยแล้ว

| ประวัติการร้องขอ      |                     |                |              |                 |       |              |
|-----------------------|---------------------|----------------|--------------|-----------------|-------|--------------|
| 06/04/2018 06/04/2018 |                     | ทั้งหมด ▼      |              |                 |       |              |
| เลขที่เอกสาร          | ประเภทหนังสือ       | สถานะ          | วันที่ร้องขอ | วันที่รับเอกสาร | แก้ไข | ยกเล็กเอกสาร |
|                       |                     |                |              |                 |       | <b>^</b>     |
| AC18/004              | หนังสือรับรองรายใต้ | ผ่านการอนุมัติ | 04/06/2018   | 04/06/2018      |       |              |

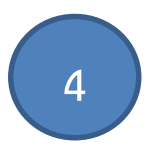

# <u>วิธีการอนุมัติรายการผู้ร้องขอหนังสือรับรอง</u>

# การอนุมัติรายการผู้ร้องขอหนังสือรับรอง (ระดับ ผู้จัดการและผู้อำนวยการ)

การอนุมัติรายการผู้ร้องขอหนังสือรับรอง (ระดับ ผู้จัดการและผู้อำนวยการ)

1. เข้ามาหน้าเว็บไซต์ เลือกรายการ Approve Level Dropdown -> Approve Request List

| SMC (THAILAND) LTD.    | รายการผู้รัส                                                     | องขอ (R€                                         | equested list)                                     |                                                                              |                              |                                        |                    |                                   |       |                    |
|------------------------|------------------------------------------------------------------|--------------------------------------------------|----------------------------------------------------|------------------------------------------------------------------------------|------------------------------|----------------------------------------|--------------------|-----------------------------------|-------|--------------------|
| Home                   | รายการผู้ร้องขอ (Re<br>06/20/2018<br>10 ▼ record<br>หลายทางเลือก | equested list)<br>06<br>ds per page<br>ອນຸລັທິ 🔻 | /20/2018 ไม่อนุมัติ<br>สำเนินการ                   | <ul> <li>พันหา</li> <li>รากงานสถุป</li> </ul>                                | Search:                      |                                        |                    |                                   |       |                    |
| Approve-Level Dropdown | แลือกทั้งหมด                                                     | เลขที่เอกสาร                                     | ประเภทหนังสือ<br>หนังสือรับรองขอวีข่า              | ชื่อ-สกุล<br>ว่าที่ร้อยตรีหญิง กิดดิกานต์ ปานอยู่                            | ตำแหน่ง<br>โปรแกรมเมอร์      | แผนก<br>เทคโนโลยีสารสนเทศ              | อนุมัติ<br>อนุมัติ | / <b>ไม่อนุมัติ</b><br>ไม่อนุมัติ | สถานะ | เอกสาร<br>ตรวจสอบ  |
|                        |                                                                  |                                                  | หนังสือรับรองการเป็นพนักงาน<br>หนังสือรับรองรายได้ | ว่าที่ร้อยครีหญิง กิดดิกานต์ ปานอยู่<br>ว่าที่ร้อยครีหญิง กิดดิกานต์ ปานอยู่ | โปรแกรมเมอร์<br>โปรแกรมเมอร์ | เทคโนโลยีสารสนเทศ<br>เทคโนโลยีสารสนเทศ | อนุมัติ<br>อนุมัติ | ไม่อนุมัติ<br>ไม่อนุมัติ          |       | ตรวจสอบ<br>ดรวจสอบ |
|                        | Showing 1 to 4 of                                                | 4 entries                                        | หนังสื่อรับรองเงินเดือน                            | ว่าที่ร้อยตรีหญิง ก็ตติกานต์ ปานอยู่                                         | โปรแกรมเมอร์<br>Previous 1   | เทคโนโลยีสารสนเทศ<br>Next              | ອາມຸນັທິ           | ไม่อนุบัติ                        |       | ดรวจสอบ            |

หน้าจอรายการผู้ร้องขอหนังสือรับรอง

| ค้นหารายการผู้ร้องขอ ได้ทั้ง                        |   |                                                  | (D                             |                         | - 1)              | ปุ่มราย                     | งานสรุป      |                   | lli     | สดงสถานะ     | อนุมัติห | รือ ไม่อนุมัติ |                           |     |
|-----------------------------------------------------|---|--------------------------------------------------|--------------------------------|-------------------------|-------------------|-----------------------------|--------------|-------------------|---------|--------------|----------|----------------|---------------------------|-----|
| วันที่ และค้นหารายการที่<br>รอการอนุมัติ อนุมัติและ | 5 | รายการผู้ร้องขอ (Re                              | advala (Re                     | equested is             | st)               | 7                           | ปุ่มอนุมัติ  | และไม่อนุมัติ     |         |              |          | กดปุ่ม         | <sup>ุ</sup> ทรวจสอบ สาม′ | ารถ |
| ไม่อนุมัติ กดปุ่ม ค้นหา                             |   | 06/20/2018<br>10 <b>v</b> recor<br>งเลายทางเลือก | 06<br>ds per page<br>อนุมัติ 🔻 | i/20/2018<br>สำเนินการ  | ไม่อนุมัติ 🔹 🏟    | สหา ราธงานสรุป              | Search:      |                   | _       |              |          | ดูเอกสา        | รที่ร้องขอ                |     |
|                                                     |   | ⊜เลือกทั้งหมด                                    | เลขที่เอกสาร                   | ประเภทหนังสื            | а                 | ชื่อ-สกุล                   | ตำแหน่ง      | แผนก              | อนุมัติ | / ไม่อนุมัติ | สถานะ    | เอกสาร         |                           |     |
| ดำเนินการอนุมัติหรือไม่                             |   |                                                  |                                | หนังสือรับรองขอวีซ่า    | ว่าที่ร้อยด       | งวีหญิง กิดดิกานด์ ปานอยู่  | โปรแกรมเมอร์ | เทคโนโลยีสารสนเทศ | อนุมัติ | ໃນ່ອນຸນັທີ   |          | ดรวจสอบ        |                           |     |
| อนุมัติได้หลายรายการ                                | / | 0                                                |                                | หนังสือรับรองการเป็นพนั | ์กงาน ว่าที่ร้อยต | ครีหญิง กิดดิกานด์ ปานอยู่  | โปรแกรมเมอร์ | เทคโนโลยีสารสนเทศ | ອນຸມັທີ | ไม่อนุมัติ   |          | ดรวจสอบ        |                           |     |
| กดปุ่ม ดำเนินการ                                    |   | 0                                                |                                | หนังสือรับรองรายได้     | ว่าที่ร้อยด       | งรีหญิง กิดดีกานด์ ป่านอยู่ | โปรแกรมเมอร์ | เทคโนโลยีสารสนเทศ | อนุมัติ | ไม่อนุมัติ   |          | ดรวจสอบ        |                           |     |
|                                                     |   |                                                  |                                | หนังสือรับรองเงินเดือน  | ว่าที่ร้อยต       | งรีหญิง กิตติกานต์ ป่านอยู่ | โปรแกรมเมอร์ | เทคโนโลยีสารสนเทศ | อนุมัติ | ไม่อนุมัติ   |          | ดรวจสอบ        |                           |     |
| รายการผู้ร้องขอหนังสือ<br>รับรอง                    |   | Showing to 4 o                                   | f 4 entries                    |                         |                   |                             | Previous 1   | Next              |         |              | 1        |                |                           |     |

| ายการผู้ร้องขอ (Re                        | quested list)                |                                                       |                                              |              |                   |         |              |       |         |
|-------------------------------------------|------------------------------|-------------------------------------------------------|----------------------------------------------|--------------|-------------------|---------|--------------|-------|---------|
| 06/20/2018<br>10 ▼ record<br>หลายทางเลือก | 0<br>s per page<br>อนุมัติ ▼ | 6/20/2018 ไม่อา<br>พี่งา<br>รอบที่<br>สานบินการ ไม่อา | ณ์ดี ดับหา รายงานสภุป<br>หมด<br>ดั<br>ผุญัติ | Search:      |                   |         |              |       |         |
| ⊟เลือกทั้งหมด                             | เลขที่เอกสาร                 | ประเภทหนังสือ                                         | ชื่อ-สกุล                                    | ตำแหน่ง      | แผนก              | อนุมัติ | / ไม่อนุมัติ | สถานะ | เอกสาร  |
|                                           |                              | หนังสือรับรองขอวีซ่า                                  | ว่าที่ร้อยตรีหญิง ก็ตติกานต์ ปานอยู่         | โปรแกรมเมอร์ | เทคโนโลอีสารสนเทศ | อนุมัติ | ไม่อนุมัติ   |       | ดรวจสอบ |
|                                           |                              | หนังสือรับรองการเป็นพนักงาน                           | ว่าที่ร้อยตรีหญิง กิดดิกานด์ ปานอยู่         | โปรแกรมเมอร์ | เทคโนโลยีสารสนเทศ | อนุมัติ | ไม่อนุมัติ   |       | ดรวจสอบ |
|                                           |                              | หนังสือรับรองรายได้                                   | ว่าที่ร้อยตรีหญิง กิตติกานต์ ปานอยู่         | โปรแกรมเมอร์ | เทคโนโลยีสารสนเทศ | อนุมัติ | ໃນ່ອນຸນັທິ   |       | ดรวจสอบ |
|                                           |                              | หนังสือรับรองเงินเดือน                                | ว่าที่ร้อยดรีหญิง กิดดิกานด์ ปานอยู่         | โปรแกรมเมอร์ | เทคโนโลยีสารสนเทศ | อนุมัติ | ไม่อนุมัติ   |       | ดรวจสอบ |
| howing 1 to 4 of                          | 4 entries                    |                                                       |                                              | Previous 1   | Next              |         |              |       |         |

3. ค้นหารายการผู้ร้องขอ ได้ทั้งวันที่ และค้นหารายการที่ รออนุมัติ อนุมัติและไม่อนุมัติ กดปุ่ม ค้นหา

- 4. เมื่อต้องการอนุมัติ กดปุ่ม อนุมัติ ถ้าไม่ต้องการอนุมัติ กดปุ่ม ไม่อนุมัติ
  - 4.1 กดปุ่มอนุมัติ หรือ ไม่อนุมัติ

| ายการผู้ร้องขอ (Re                                                                         | equested list)        |                                      |              |                   |                   |            |         |
|--------------------------------------------------------------------------------------------|-----------------------|--------------------------------------|--------------|-------------------|-------------------|------------|---------|
| รายการผู้ร้องขอ (Requested list)                                                           |                       |                                      |              |                   |                   |            |         |
| 06/20/2018         06/20/2018           10         ▼           หลายทางเลือก         อนมัติ | 20/2018 <b>รอการอ</b> | บุมัติ ▼ ศีนหา ราธงานสรุป            | Search:      |                   |                   |            |         |
| ิเลือกทั้งหมด เลชที่เอกสาร                                                                 | ประเภทหนังสือ         | ชื่อ-สกุล                            | ตำแหน่ง      | แผนก              | อนุมัติ / ไม่อนุเ | มัติ สถานะ | เอกสาร  |
| 0                                                                                          | หนังสือรับรองขอวีซ่า  | ว่าที่ร้อยตรีหญิง ก็ดดีกานด์ ปานอยู่ | โปรแกรมเมอร์ | เทคโนโลยีสารสนเทศ | อนุมัติ ใม่อนุมัต |            | ครวจสอบ |

 4.2 กรณีมีหลายรายการสามารถดำเนินการเลือกทั้งหมด ทำการเลือก อนุมัติ หรือ ไม่อนุมัติ และกดปุ่มดำเนินการ

|                       | ist)                  |                                           |                   |                   |         |                    |       |          |
|-----------------------|-----------------------|-------------------------------------------|-------------------|-------------------|---------|--------------------|-------|----------|
| 06/20/2018            | 06/20/2018            | รอการอนุมัติ 🔻 ตันหา ราชงานสรุป           |                   |                   |         |                    |       |          |
| 10 🔹 records per pag  | je                    |                                           | Search:           |                   |         |                    |       |          |
| ลายทางเลือก อนุมัติ   | * ดำเนินการ           |                                           |                   |                   |         |                    |       |          |
| ิเลือกทั้งหมด เลขทีเส | เกสาร ประเภทหน้       | เลือ ชื่อ-สกุล                            | ต่าแหน่ง          | แผนก              | อนุมัติ | / ไม่อนุมัติ       | สถานะ | lani     |
| 0                     | หนังสือรับรองขอวีซ่า  | ว่าที่ร้อยตรีหญิง ก็ดดีกานด์ ป่าน         | อยู่ โปรแกรมเมอร์ | เทคโนโลยีสารสนเทศ | mphi    | ไม่อาณิดี          |       | 87238    |
| 0                     | หนังสือรับรองการเป็นเ | สนักงาน ว่าที่ร้อยตรีหญิง ก็ตติกานต์ ป่าน | อยู่ โปรแกรมเมอร์ | เทคโนโลยีสารสนเทศ | anplik  | ไม่อายุได้         |       | 85238    |
|                       |                       |                                           |                   | เพลโบโอยีสารสนเพส | -       | Constanting of the |       |          |
|                       | หนังสือรับรองรายใต้   | ว่าที่ร้อยครีหญิง ก็ดดีกานด์ ป่าน         | อดี เองทบงราเราอง |                   | outine  | ามอานมด            |       | 1072-400 |

คู่มือการใช้งานเว็บไซต์ขอหนังสือรับรองบริษัท เอส.เอ็ม.ซี (ประเทศไทย)

- 5 แสดงรายการสถานะ รออนุมัติ อนุมัติ และ ไม่อนุมัติ
  - 5.1 สถานะรออนุมัติ

|                        | t)                                                 |                                                                              |                              |                                        |                    |                          |              |
|------------------------|----------------------------------------------------|------------------------------------------------------------------------------|------------------------------|----------------------------------------|--------------------|--------------------------|--------------|
| 06/20/2018             | 06/20/2018 sansa                                   | นุมัติ 🔹 ตั้นหา รายงานสรุป                                                   |                              |                                        |                    |                          |              |
| 10 • records per page  |                                                    |                                                                              | Search:                      |                                        |                    |                          |              |
| ลายทางเลือก อนุมัติ    | * สำเนินการ                                        |                                                                              |                              |                                        |                    |                          |              |
| ิเลือกทั้งหมด เฉขทีเอก | สาร ประเภทหนังสือ                                  | ชื่อ-สกุล                                                                    | ตำแหน่ง                      | แผนก                                   | อนุมัติ            | / ไม่อนุมัติ             | สถานะ เอกสาร |
|                        | หนังสือรับรองขอวีซ่า                               | ว่าที่ร้อยครีหญิง ก็ดดีกานด์ ป่านอยู่                                        | โปรแกรมเมอร์                 | เทคโนโลยีสารสนเทศ                      | anplā              | ไม่อนุมัติ               | ตรวจสอบ      |
|                        |                                                    |                                                                              |                              |                                        |                    |                          |              |
| 0                      | หนังสือรับรองการเป็นพนักงาน                        | ว่าที่ร้อยตรีหญิง กิดดิกานด์ ปานอยู่                                         | โปรแกรมเมอร์                 | เทคโนโลยีสารสนเทศ                      | anpili             | ไม่อนุมัติ               | #123401      |
| 0                      | หนังสือรับรองการเป็นหนักงาน<br>หนังสือรับรองรายได้ | ว่าที่ร้อยตรีหญิง กิดติกานต์ ปานอยู่<br>ว่าที่ร้อยตรีหญิง กิดติกานต์ ปานอยู่ | โปรแกรมเมอร์<br>โปรแกรมเมอร์ | เทคโนโลยีสารสนเทศ<br>เทคโนโลยีสารสนเทศ | anpilik<br>anpilik | ใม่อนุมัต์<br>ใน่อนุมัต์ | ตรวจสอบ      |

# 5.2 สถานะอนุมัติ

| ขการผู้ร้องขอ (Requeste | ed list)       |                    |                                      |              |                   |                |                      |
|-------------------------|----------------|--------------------|--------------------------------------|--------------|-------------------|----------------|----------------------|
| 06/20/2018              | 06/20/2018     | <b>ໃ</b> ມ່อນຸນັທີ | <ul> <li>คันหา รายงานสรุป</li> </ul> |              |                   |                |                      |
| 10 v records per        | page           |                    |                                      | Search:      |                   |                |                      |
| ลายทางเลือก อนุม่       | มัติ 🔻 ดำเนินก | าาร                |                                      |              |                   |                |                      |
| ิเลือกทั้งหมด เลข       | เที่เอกสาร     | ประเภทหนังสือ      | ชื่อ-สกุล                            | ต่าแหน่ง     | แผนก              | อนุมัติ / ไม่ส | บบุมัติ สถานะ เอกสาร |
|                         | หนังสือรับ     | เรองขอวีซ่า        | ว่าที่ร้อยตรีหญิง กิตติกานด์ ปานอยู่ | ໂປຈແກຈນເນວຈ໌ | เทคโนโลยีสารสนเทศ |                | อนุมัติ ดรวจสอ:      |
|                         | หนังสือรับ     | เรองการเป็นพนักงาน | ว่าที่ร้อยตรีหญิง กิตติกานด์ ปานอยู่ | โปรแกรมเมอร์ | เทคโนโลยีสารสนเทศ |                | อนุมัติ ดรวจสอ:      |
|                         |                |                    |                                      |              |                   |                |                      |

5.2.1 เมื่อผู้จัดการหรือผู้อำนวยการกดปุ่มอนุมัติมีการส่งอีเมล์ (Email) ไปหาทางหัวหน้าฝ่าย บุคคล หรือ ผู้อำนวยการฝ่ายการเงินและบัญชี เพื่อดำเนินการอนุมัติรายการผู้ขอรับคำร้อง หนังสือรับรอง

| หนังสือรับรองของบริษัทฯ Requisition for Company reference letter <smcthailand@mail.smcthai.co.th><br/>หนังสือรับรองของบริษัทฯ Requisition for Company reference letter<br/>io EDP-kittikam.P@mail.smcthal.co.th<br/>1 This message was sent with Low importance.</smcthailand@mail.smcthai.co.th> |   |
|----------------------------------------------------------------------------------------------------|---|
| เรียน คุณ อัจจิมามาศ ปัจฉิมยาม                                                                                                    |   |
| หนังสือรับรองของบริษัทฯ Requisition for Company's reference letter คำร้องที่ 304 ได้รับการอนุมัติจากผู้จัดการเรียบร้อย<br><u>http://203.151.210.137/SMCHR/SMCT1/requiest_view_mail.php?ref_code=304</u>                                                                                           | 1 |
| จึงเรียนมาเพื่อโปรดพิจารณา                                                                                                    |   |
| ขอแสดงความนับถือ<br>คุณ ปราโมทย์ ดูับุญหลง<br>ผู้จัดการแผนกคอมพิวเดอร์                                                                                                    |   |

# 5.3 สถานะไม่อนุมัติ

| เการผู้ร้องขอ (Red                        | quested list)       |               |                             |         |      |         |              |       |        |
|-------------------------------------------|---------------------|---------------|-----------------------------|---------|------|---------|--------------|-------|--------|
| 06/20/2018<br>10 ▼ record:<br>ลายทางเลือก | 06/2<br>is per page | 0/2018        | อนุมัติ 🔻 ศักรุว รายงานสรุป | Search: |      |         |              |       |        |
|                                           | a gara              | ตาเนนการ      |                             |         |      |         | •            |       |        |
| - เถือกทั้งหมด                            | เลขที่เอกสาร        | ประเภทหนังสือ | ชื่อ-สกุล                   | ตำแหน่ง | แผนก | อนุมัติ | / ไม่อนุมัติ | สถานะ | เอกสาร |

5.3.1 เมื่อผู้จัดการหรือผู้อำนวยการกดปุ่มไม่อนุมัติมีการส่งอีเมล์ (Email) ไปหาผู้ร้องขอหนังสือ รับรองบริษัทฯ

| Ο,             | หนังสือรับรองของบริษัทฯ Requisition for Company reference letter <smcthailand@mail.smcthai.co.th></smcthailand@mail.smcthai.co.th> |
|----------------|----------------------------------------------------------------------------------------------------|
| 7              | หนังสือวันรองของบริษัทฯ Requisition for Company reference letter                                                                   |
| To EDP-kittika | rn.P@mail.smcthal.co.th                                                                                                    |
| This messa     | age was sent with Low importance.                                                                                                  |
| เรียน คุณ      | กิดดิกานด์ ปานอยู่                                                                                                    |
| หนังสือ        | รับรองของบริษัทฯ Requisition for Company's reference letter คำร้องที่ 303 ไม่ได้รับการอนุมัติ                                      |
| จึงเรียนมา     | เพื่อโปรดทราบ                                                                                                    |
| ขอแสดงค        |                                                                                                    |
|                | าวามนับถือ                                                                                                    |
| คุณ ปราโม      | เวามนับถือ<br>มทย์ ดู้บุญหลง                                                                                                    |

 สามารถดูรายงานการสรุปการร้องขอหนังสือคำร้องของบริษัทฯ สามารถเลือกหมวดหมู่ ทั้งหมด อนุมัติ ไม่อนุมัติ รอการอนุมัติ ยกเลิก ทำการกดปุ่ม รายงานสรุป

| ายการผู้ร้อ                                | เงขอ (Re                        | quested list)                                                                               |                                                                                                    |                                                         |                                                                     |                      |                                        |                              |
|--------------------------------------------|---------------------------------|---------------------------------------------------------------------------------------------|----------------------------------------------------------------------------------------------------|---------------------------------------------------------|---------------------------------------------------------------------|----------------------|----------------------------------------|------------------------------|
| รายการผู้ร้องขอ (Req                       | uested list)                    |                                                                                             |                                                                                                    |                                                         |                                                                     |                      |                                        |                              |
| 06/20/2018<br>10 ♥ records<br>หลายทางเลือก | 06/2<br>s per page<br>อนุมัติ 🔻 | 20/2018ทั้งหมด<br>ร่วงหมด<br>รอการอนุมั<br>ดำเนินการ มูมัติ<br>ไม่อนุมัติ                   | ▼ เริ่มหา ราชงานสุขุป<br>สีส์                                                                                                    | Search:                                                 |                                                                     |                      |                                        |                              |
|                                            | in and in a day                 |                                                                                             |                                                                                                    |                                                         |                                                                     |                      |                                        |                              |
|                                            | เลยทเอกสาว                      | ประเภทหนังสือ                                                                               | ชื่อ-สกุล                                                                                                    | ดำแหน่ง                                                 | แผนก                                                                | อนุมัติ / ไม่อนุมัติ | สถานะ                                  | เอกสาร                       |
|                                            | (#201011#13                     | <b>ประเภทหนังสือ</b><br>หนังสือรับรองขอวีข่า                                                | ชื่ <b>อ-สกุล</b><br>ว่าที่ร้อยตรีหญิง กิตตีกานต์ ปานอยู่                                                                         | ตำแหน่ง<br>โปรแกรมเมอร์                                 | <b>แผนก</b><br>เทคโนโลยีสารสนเทศ                                    | อนุมัติ / ใม่อนุมัติ | สถานะ<br>อนุมัติ                       | เอกสาร<br>ดรวจสอบ            |
|                                            | แสวทเอกส 13                     | ประเภทหนังสือ<br>หนังสือรับรองขอวีข่า<br>หนังสือรับรองการเป็นพนักงาน                        | ชื่อ-สกุล<br>ว่าที่ร้อยตรีหญิง กิตติกานด์ ปานอยู่<br>ว่าที่ร้อยตรีหญิง กิตติกานด์ ปานอยู่                                         | ตำแหน่ง<br>โปรแกรมเมอร์<br>โปรแกรมเมอร์                 | แผนก<br>เทคโนโลยีสารสนเทศ<br>เทคโนโลยีสารสนเทศ                      | อนุมัติ / ไม่อนุมัติ | <b>สถานะ</b><br>อนุมัติ<br>อนุมัติ     | เอกสาร<br>ดรรจสอบ<br>ดรรจสอบ |
|                                            | เสราเอกสาว                      | ประเภทหนังสือ<br>หนังสือรับรองขอรีข่า<br>หนังสือรับรองการเป็นพนักงาน<br>หนังสือรับรองรายได้ | ชื่อ-สกุล<br>ว่าที่ร้อยตรีหญิง ก็ดดิกานด์ ปานอยู่<br>ว่าที่ร้อยตรีหญิง ก็ดดิกานด์ ปานอยู่<br>ว่าที่ร้อยตรีหญิง ก็ดดิกานด์ ปานอยู่ | ตำแหน่ง<br>โปรแกรมเมอร์<br>โปรแกรมเมอร์<br>โปรแกรมเมอร์ | แหนก<br>เทคโนโออีสารสนเทศ<br>เทคโนโออีสารสนเทศ<br>เทคโนโออีสารสนเทศ | อนุมัติ / ไม่อนุมัติ | สถานะ<br>อนุมัติ<br>อนุมัติ<br>อนุมัติ | เอกสาร<br>ดรวจสอบ<br>ดรวจสอบ |

# 6.1 สามารถดูรายงานสรุปตามหมวดหมู่ที่ทำการเลือก ตามแบบฟอร์ม

#### บริษัท เอส.เอ็ม.ซี.(ประเทศไทย) จำกัด

|     |             |                                                  | รายงานสรุปการขอหนังสือใบรับรอ | งของบริษัทฯ ระหว่างวัน | ที่ 06/20/2018 ถึง 06/20/2018 |                         |
|-----|-------------|--------------------------------------------------|-------------------------------|------------------------|-------------------------------|-------------------------|
| No. | รหัสพนักงาน | ชื่อ-สกุล                                        | ประเภทหนังสือ                 | วันที่ขอเอกสาร         | วันที่ผู้อนุมัดิคนที่เ        | ชื่อผู้อนุมัติคนที่ 1   |
| 1   | 60030811    | ว่าที่ร้อยตรีหญิง กิคติกานค ปานอยู่              | หนังสือรับรองขอวีซา           | 2018-06-20             | 2018-06-20                    | นาย ปราไมทย ์ ดู้บุญหลง |
| 2   | 60030811    | ว่าที่ร้อยครีหญิง กิคคิกานค์ ปานอยู่             | หนังสือรับรองการเป็นพนักงาน   | 2018-06-20             | 2018-06-20                    | นาย ปรา โมทย ์ ดูบุญหลง |
| 3   | 60030811    | ว่าที่ร <sup>้</sup> อขครีหญิง กิคดิกานด ปานอยู่ | หนังสือรับรองรายได้           | 2018-06-20             | 2018-06-20                    | นาย ปราไมทย์ คู่บุญหลง  |

# 7. ดูรายละเอียดในการร้องขอ ในหมวดเอกสาร กดปุ่ม ตรวจสอบ

| CACINC                                 |                                                                        |
|----------------------------------------|------------------------------------------------------------------------|
| SMC (THAILAND) LTD.                    |                                                                        |
|                                        | วันที่ Date : 04/06/2018                                               |
| เรื่อง Subject :                       | ขอหพึ่งสื่อวันของขวัษพฯ Requisition for Company's reference letter     |
| เรียน To :                             | ผู้อำนวยการฝ่ายการเงินและมัญชี Finance Director                        |
| ข้าพเจ้า l am                          | ว่าที่ร้อยหรืพญิง ก็ดดิกานด์ ปานอยู่ Acting 2, Lt. Kittikarn Panyu     |
| ดำแหน่ง Position                       | โปรแกรมเมอร์ Programmer                                                |
| สังกัดแผนก/ฝ่าย Division/Dept.         | เทคโนโลยีสารสนเทศ It                                                   |
| วันที่เริ่มงาน Date joined             | 2 มีนาคม 2560 02 March, 2017                                           |
|                                        | มีความประสงค์ขอ Request to issue.                                      |
|                                        | 🔍 หนังสือวับรองเงินเดือน Salary Reference Letter                       |
|                                        | ® หนังสือรับรองราชได้ Income Reference Letter                          |
|                                        | © หนังสือรับรองการเป็นหนักงาน Employment Certified Letter              |
|                                        | © หนังสือวับรองขอวีข่า Visa Reference Letter                           |
| เพื่อ Purposed of                      | เพื่อขอสันเชื่อในการซื้อรอยนต์เท่านั้น/apply loan to purchase car only |
| จึงเรียนมาเพื่อโปรดต่าเนินการ For your | proceeding.                                                            |
|                                        | ขอแสดงความนับถือ Yours faithfully.                                     |

8. กดปุ่ม Logout

| (THAILAND) LTD.     | รายการผูรองขอ                       | Requested list)             |                                      |              |                   |          |            |        |           |
|---------------------|-------------------------------------|-----------------------------|--------------------------------------|--------------|-------------------|----------|------------|--------|-----------|
| ġ.                  | รายการผู้โองขอ (Requested lis       | a ::                        |                                      |              |                   |          |            |        |           |
| c<br>rra Request    | 06/20/2018<br>10 • records per page | 06/20/2018 IslangiW         | Irrauraure reals                     | Search       |                   |          |            |        |           |
| rove-Level Drondown | หลายทางเลือก อาสต์ที                | • straßann                  |                                      |              |                   |          |            |        |           |
|                     | แล้อกทั้งหมด เลขที่เอย              | สาร ประเภทหลังสือ           | นื่อ-สกุล                            | สาแหน่ง      | surun             | aquili / | ให่อนุกัติ | 30192  | lanity    |
|                     |                                     | ารรังสือรับของขอวีซ่า       | ว่าที่ร่ออดใหญ่ง ก็คลัการณ์ ประกฎ    | Talmonusari  | เทคโนโลอีสารสนเทศ |          |            | Aliyes | NV2-680   |
|                     |                                     | พธังสืดรับของการเป็นหนักงาน | ว่าที่ร่อยตรีหญิง กิดคิการต์ ปานอยู่ | ไปหมงรมเมอร์ | เทคโนโออีสารสนเทศ |          |            | Blara  | -         |
|                     |                                     | พรังสือรับของรายได้         | ว่าที่ร้อยครีพญิง ก็ดดีการต์ ปานอยู่ | โประกรมและร  | เทคโนโลยีสารสนเทศ |          |            | auld   | (interest |

คู่มือการใช้งานเว็บไซต์ขอหนังสือรับรองบริษัท เอส.เอ็ม.ซี (ประเทศไทย)